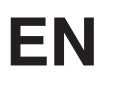

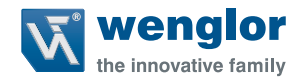

# OY2TA104P0150E

**High-Performance Distance Sensor** 

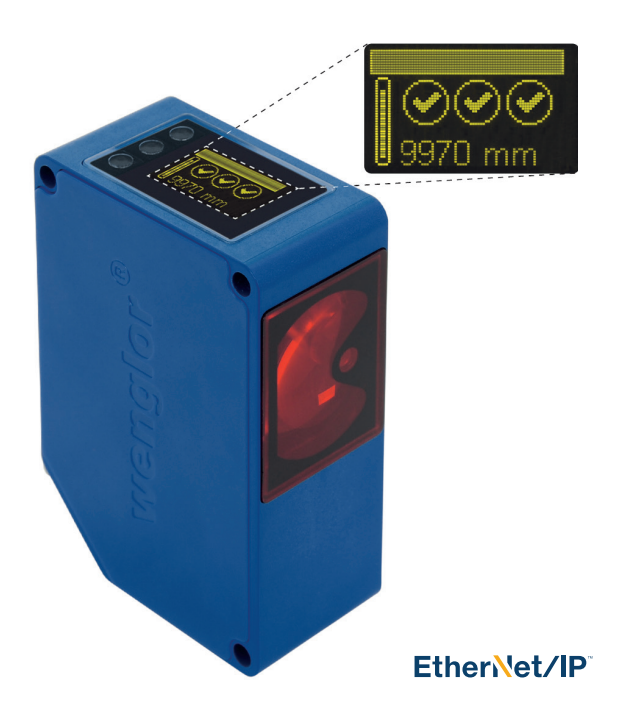

**Operating Instructions** 

Available as PDF only Status: 25.08.2016 wenglor.com

## EN

### Index

| 1. | Proper Use                                             | 4  |  |
|----|--------------------------------------------------------|----|--|
| 2. | Safety Precautions                                     |    |  |
|    | 2.1. Safety Precautions                                | 4  |  |
|    | 2.2. Laser/LED warning                                 | 4  |  |
| 3. | EC Declaration of Conformity                           | 4  |  |
| 4. | Technical Data                                         | 5  |  |
|    | 4.1. Connecting the Sensors                            | 6  |  |
|    | 4.2. Housing Dimensions                                | 7  |  |
|    | 4.3. Control Panel                                     | 8  |  |
|    | 4.4. Complementary Products                            | 9  |  |
| 5. | Mounting Instructions                                  | 9  |  |
| 6. | Initial Operation                                      |    |  |
|    | 6.1. Operation using a controller without EDS file use | 9  |  |
|    | 6.2. Default Settings                                  | 10 |  |
| 7. | Functional Overview OLED-Display                       | 11 |  |
|    | 7.1. Run                                               | 13 |  |
|    | 7.2. Display                                           | 13 |  |
|    | 7.2.1. Display Mode                                    | 13 |  |
|    | 7.2.2. Display Intensity                               | 14 |  |
|    | 7.3. Filter                                            | 14 |  |
|    | 7.4. Laser                                             | 14 |  |
|    | 7.5. I/O Test                                          | 15 |  |
|    | 7.6. Network                                           | 16 |  |
|    | 7.7. Language                                          | 16 |  |
|    | 7.8. Info                                              | 16 |  |
|    | 7.9. Reset                                             | 17 |  |
|    | 7.10. Password                                         | 17 |  |

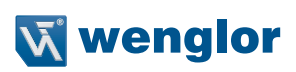

| 8.  | Detailed description of the object models for EtherNet/IP <sup>TM</sup> devices |                                  |    |  |
|-----|---------------------------------------------------------------------------------|----------------------------------|----|--|
|     | 8.1.                                                                            | Identity object (0x01)           | 18 |  |
|     | 8.2.                                                                            | Message router object (0x02)     | 19 |  |
|     | 8.3.                                                                            | Assembly object (0x04)           | 20 |  |
|     | 8.4.                                                                            | Connection manager object (0x06) | 21 |  |
|     | 8.5. Port object (0xF4)                                                         |                                  | 22 |  |
|     | 8.6. TCP/IP interface object (0xF5)                                             |                                  | 23 |  |
|     | 8.7.                                                                            | Ethernet link object (0xF6)      | 24 |  |
|     | 8.8. QoS object (0x48)                                                          |                                  | 25 |  |
|     | 8.9. Vendor-specific object (0x64)                                              |                                  | 26 |  |
|     |                                                                                 | 8.9.1. Configuration assemblies  | 26 |  |
|     |                                                                                 | 8.9.2. Static input assembly     | 26 |  |
|     |                                                                                 | 8.9.3. Vendor object             | 27 |  |
| 9.  | Web-based configuration                                                         |                                  | 29 |  |
|     | 9.2. Page layout                                                                |                                  | 32 |  |
|     | 9.3.                                                                            | General device                   | 33 |  |
|     | 9.4. Device Settings                                                            |                                  | 33 |  |
|     | 9.5.                                                                            | Measured Value Settings          | 34 |  |
|     | 9.6.                                                                            | Device Test                      | 35 |  |
| 10. | Mair                                                                            | tenance Instructions             | 35 |  |
| 11. | . Proper Disposal                                                               |                                  |    |  |

### 1. Proper Use

This wenglor product has to be used according to the following functional principle:

High-performance distance sensors which use the principle of transit time measurement determine the distance between the sensor and the object according to the principle of transit time measurement. These sensors have a large working range and are therefore able to detect objects over large distances.

Selected sensors are distinguished by WinTec (wenglor interference free technology). This technology allows black or shiny surfaces to be reliably detected even in extremely inclined positions. It is possible to mount several sensors next to or across from each other without them influencing each other.

### 2. Safety Precautions

### 2.1. Safety Precautions

- This operating instruction is part of the product and must be kept during its entire service life.
- Read this operating instruction carefully before using the product.
- Installation, start-up and maintenance of this product has only to be carried out by trained personal.
- Tampering with or modifying the product is not permissible.
- Protect the product against contamination during start-up.
- These products are not suited for safety applications.

### 2.2. Laser/LED warning

LASER CLASS 1 EN60825-1 2007 **Class Laser 1 (EN 60825-1)** Observe all applicable standards and safety precautions.

### 3. EC Declaration of Conformity

The EC declaration of conformity can be found on our website at www.wenglor.com in download area.

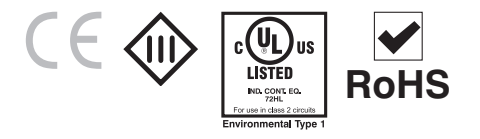

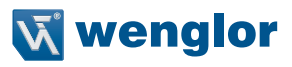

### 4. Technical Data

| Order Number                | OY2TA104P0150E           |
|-----------------------------|--------------------------|
| Working Range               | 0,110,1 m                |
| Linearity Deviation         | 20 mm                    |
| Reproducibility             | 7 mm                     |
| Light Source                | Laser (red)              |
| Output Rate                 | 330/s                    |
| Wave Length                 | 660 nm                   |
| Service Life (Tu = 25 °C)   | 100000 h                 |
| Max. Ambient Light          | 5000 Lux                 |
| Laser Class (EN 60825-1)    | 1                        |
| Beam Divergence             | < 2 mrad                 |
| Light Spot Diameter         | see table 1              |
| Port Type                   | 100BASE-TX               |
| PoE Class                   | 1                        |
| Response Time               | < 10 ms                  |
| Temperature Range           | –2550 °C                 |
| Reverse Polarity Protection | yes                      |
| Protection Class            | 111                      |
| Adjustment                  | Menu (OLED)              |
| Housing                     | Plastic                  |
| Degree of Protection        | IP68                     |
| Connection                  | M12×1, 8-pin             |
| Webserver                   | yes                      |
| Control Panel No.           | X2, T10                  |
| Interface                   | EtherNet/IP <sup>™</sup> |

#### Light Spot Diameter

| Working Distance    | 0    | 10 m    |
|---------------------|------|---------|
| Light Spot Diameter | 5 mm | < 20 mm |

Table 1

001

### 4.1. Connecting the Sensors

#### OY2TA104P0150E

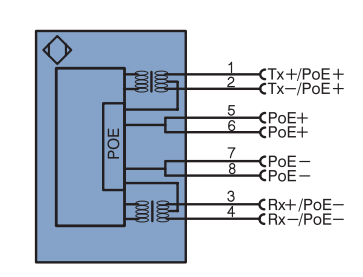

#### Legend

| +       | Supply Voltage +                           |  |  |  |
|---------|--------------------------------------------|--|--|--|
| -       | Supply Voltage 0 V                         |  |  |  |
| ~       | Supply Voltage (AC Voltage)                |  |  |  |
| А       | Switching Output (NO)                      |  |  |  |
| Ā       | Switching Output (NC)                      |  |  |  |
| V       | Contamination/Error Output (NO)            |  |  |  |
| V       | Contamination/Error Output (NC)            |  |  |  |
| E       | Input (analog or digital)                  |  |  |  |
| Т       | Teach Input                                |  |  |  |
| Z       | Time Delay (activation)                    |  |  |  |
| S       | Shielding                                  |  |  |  |
| RxD     | Interface Receive Path                     |  |  |  |
| TxD     | Interface Send Path                        |  |  |  |
| RDY     | Ready                                      |  |  |  |
| GND     | Ground                                     |  |  |  |
| CL      | Clock                                      |  |  |  |
| E/A     | Output/Input programmable                  |  |  |  |
| 0       | IO-Link                                    |  |  |  |
| PoE     | Power over Ethernet                        |  |  |  |
| IN      | Safety Input                               |  |  |  |
| OSSD    | Safety Output                              |  |  |  |
| Signal  | at Signal Output                           |  |  |  |
| BI D+/- | Ethernet Gigshit bidirect, data line (A-D) |  |  |  |

| PT       | Platinum measuring resistor  |
|----------|------------------------------|
| nc       | not connected                |
| U        | Test Input                   |
| Ū        | Test Input inverted          |
| W        | Trigger Input                |
| 0        | Analog Output                |
| 0-       | Ground for the Analog Output |
| BZ       | Block Discharge              |
| Anv      | Valve Output                 |
| а        | Valve Control Output +       |
| b        | Valve Control Output 0 V     |
| SY       | Synchronization              |
| E+       | Receiver-Line                |
| S+       | Emitter-Line                 |
| ÷        | Grounding                    |
| SnR      | Switching Distance Reduction |
| Rx+/-    | Ethernet Receive Path        |
| Tx+/-    | Ethernet Send Path           |
| Bus      | Interfaces-Bus A(+)/B(-)     |
| La       | Emitted Light disengageable  |
| Mag      | Magnet activation            |
| RES      | Input confirmation           |
| EDM      | Contactor Monitoring         |
| ENARS422 | Encoder A/Ā (TTL)            |

#### ENA Encoder A

| ENв    | Encoder B           |  |
|--------|---------------------|--|
| Amin   | Digital output MIN  |  |
| Амах   | Digital output MAX  |  |
| Аок    | Digital output OK   |  |
| SY In  | Synchronization In  |  |
| SY OUT | Synchronization OUT |  |
| OLT    | Brightness output   |  |
| м      | Maintenance         |  |

#### Wire Colors according to DIN IEC 757

| BK | Black  |
|----|--------|
| BN | Brown  |
| RD | Red    |
| OG | Orange |
| ΥE | Yellow |
| GN | Green  |
| BU | Blue   |
| VT | Violet |
| GY | Grey   |
| WH | White  |
| PK | Pink   |

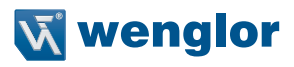

### 4.2. Housing Dimensions

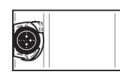

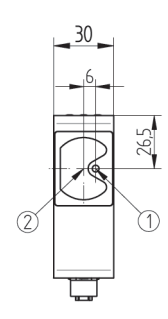

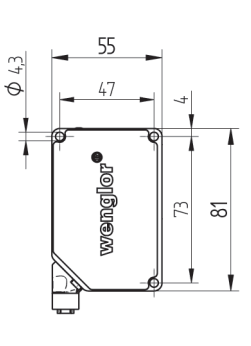

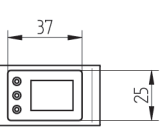

| 1 | = | Transmitter Diode |
|---|---|-------------------|
| 2 | = | Receiver Diode    |

### 4.3. Control Panel

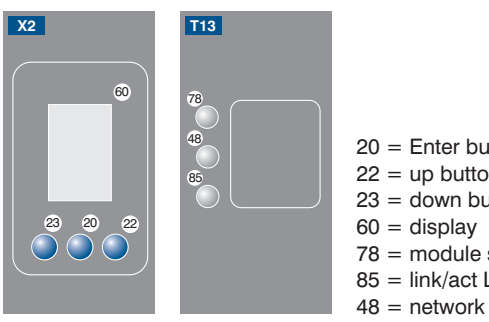

| 20 = Enter but   | ton   |
|------------------|-------|
| 22 = up button   | l     |
| 23 = down but    | ton   |
| 60 = display     |       |
| 78 = module s    | tatus |
| 85 = link/act Ll | ED    |
|                  |       |

48 = network status

| Description         | Status         | Function                                                    |
|---------------------|----------------|-------------------------------------------------------------|
|                     | Off            | -                                                           |
|                     | Green off      | Operate status                                              |
| MS (Module Status)  | Green flashing | Standby                                                     |
|                     | Red            | Serious error                                               |
|                     | Red flashing   | Device error                                                |
|                     | Off            | No IP address                                               |
|                     | Green off      | CIP connection                                              |
| NS (Network Status) | Green flashing | IP configured, no CIP connection                            |
|                     | Red            | Duplicated IP address                                       |
|                     | Red flashing   | CIP connection timeout                                      |
|                     | Off            | No connection established                                   |
| Ι /Δ                | Green          | Device connected, connection established                    |
|                     | Green flashing | Device connected, connection established, communication ac- |
|                     | Green hashing  | tive                                                        |

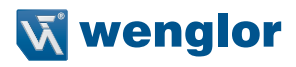

### 4.4. Complementary Products

wenglor offers Connection Technology for field wiring.
Suiting Mounting Technology No.
Suiting Connection
Technology No.

### 5. Mounting Instructions

When using the Sensor, follow the corresponding electrical and mechanical regulations, standards and safety rules. The Sensor must be protected against mechanical influence. The Sensor has optimum extraneous light qualities when the background is within the working range.

### 6. Initial Operation

#### 6.1. Operation using a controller without EDS file use

If you want to commission the device when connected to a control system, please perform the following steps as described by means of example:

- Connect the sensor to a switch with PoE using a suitable cable M12×1; 8-pin. If using a switch without PoE please use the adapter (Z0029) for the adequate supply voltage. Once the supply voltage has been established the display at the sensor will start.
- · Create a new project in the controller
- · Add a new module to this project
- When selecting the communication module "General Ethernet module" should be used
- The properties of the new module should match the connection parameters of the relevant product. In the example of the sensor the communication format selected should be "Data SINT". To be able to access the sensor in the network an IP address must be assigned in addition. In delivery condition this is requested by the product via a DHCP server.
- Creating the Config Assembly (not mandatory). Default Config = I/O ports to input, active performance monitoring, all ports are released for PoE
- · After the program has been created, connect to the controller and load program

For a detailed description for different controllers and for installation of the files or project planning of the network refer to the help files of the relevant controller. wenglor provides a short exemplary instruction for commissioning of an EtherNet/IP<sup>TM</sup> device (www.wenglor.com  $\rightarrow$  Product World  $\rightarrow$  Product search (Enter the product number)  $\rightarrow$  Download  $\rightarrow$  General instructions).

### 6.2. Default Settings

|          |             | OCPxxxP0150P                    |
|----------|-------------|---------------------------------|
| Dianlay  | Mode        | Process                         |
| Display  | Intensity   | Screensaver                     |
| Filter   |             | 1                               |
| Laser    |             | ON                              |
|          | IP-Address  | 192.168.100.1                   |
|          | Subnet Mask | 255.255.255.0                   |
| Network  | DHCP        | DHCP OFF                        |
|          | Std Gateway | 192.168.100.254                 |
|          | MAC Address | (See type plate on the product) |
| Language |             | English                         |
| Decoword | Activate    | Off                             |
| Password | Change      | 0                               |

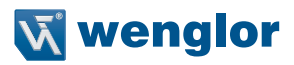

### 7. Functional Overview OLED-Display

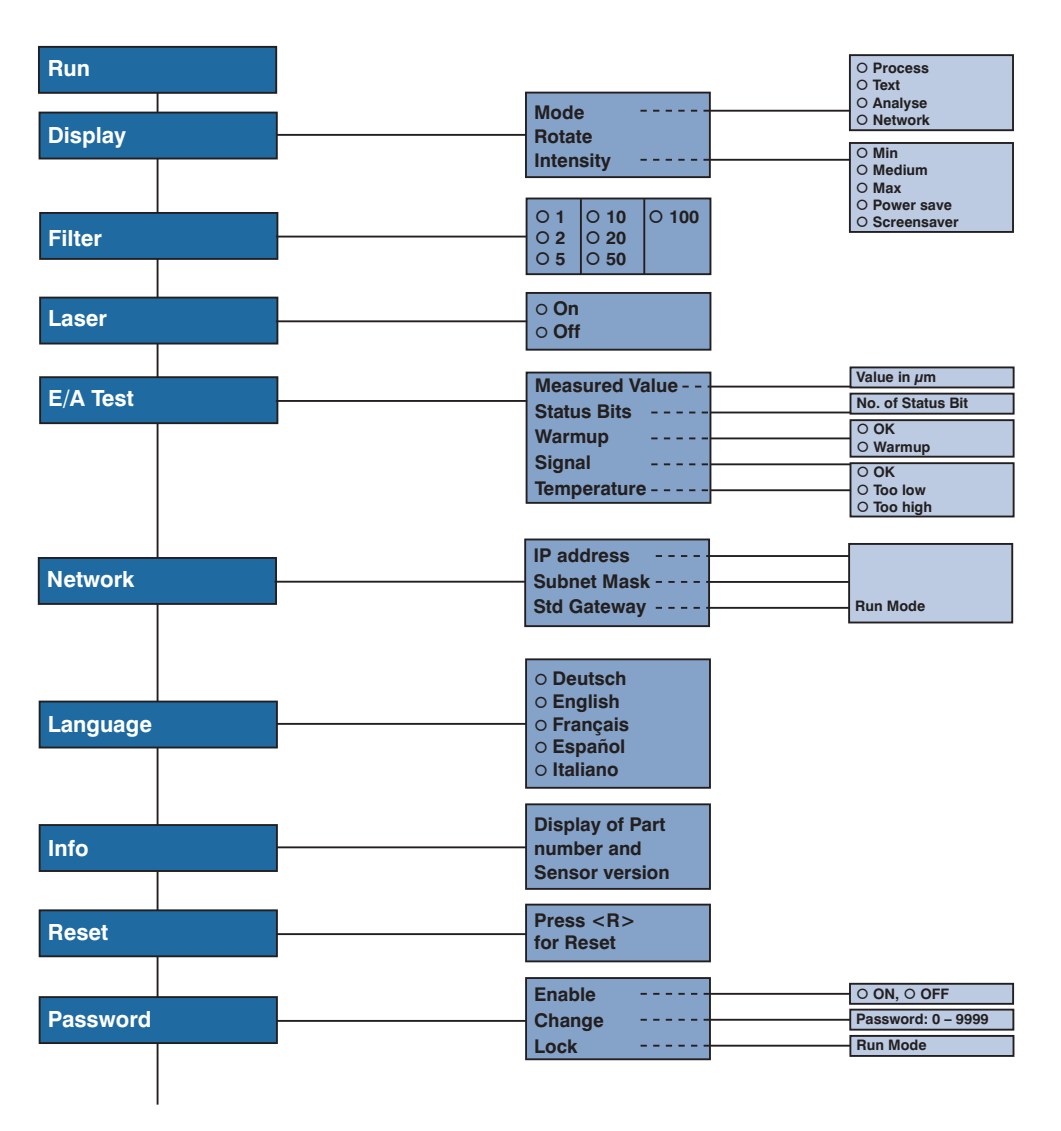

## EN

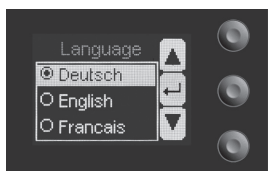

Fig. 1: Set language menu

#### Navigation by pressing the button:

- : Navigation up.
- Navigation down.
- ← : Enter Button.

The selection is confirmed by pressing the Enter button.

#### Meaning of the menu items:

- Back : one level higher in the menu.
- Run : Switch to display mode.

Change to the configuration menu by pressing any button.

**Note:** If no setting is made in the configuration menu for a period of 30 s, the Sensor returns automatically to the display view.

Pressing the button again returns the Sensor to the last menu view used. If a setting is made, it becomes active once you leave the configuration menu.

Important: To prevent any damage to the buttons, please do not use any pointed objects for setting.

The following explains the functions behind the individual menu items.

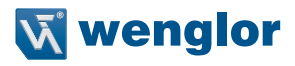

### 7.1. Run

Sensor switches to display mode.

measured value relative to the measuring range

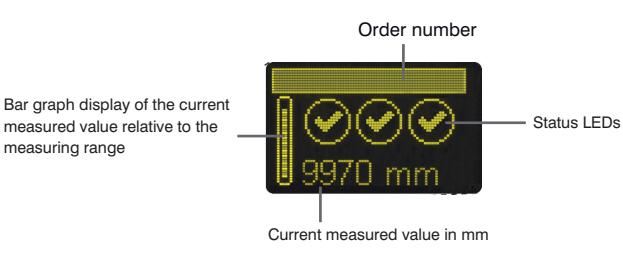

#### Symbol descriptions of status LEDs:

| Symbol   | Significance    | State 1 | State 2            | State 3   |
|----------|-----------------|---------|--------------------|-----------|
| Symbol 1 | Warm-up         | 🕑 ok    | 📓 wait             | _         |
| Symbol 2 | Signal Strength | Ø ok    | too low<br>(dirty) | too high  |
| Symbol 3 | Temperature     | Ø ok    | too high           | 🗱 too low |

#### 7.2. Display

| Display                  | Adjust the display device |                                                                           |
|--------------------------|---------------------------|---------------------------------------------------------------------------|
| Mode                     | Mode:                     | Select display mode (see chapter 7.2.1)                                   |
| Rotate                   | Rotate:                   | Rotate display by 180°. By pressing the "+" button the display is rotated |
| Intensity                |                           | by 180°. The rotation is canceled by pressing this button again.          |
| <ul> <li>Back</li> </ul> | Intensity:                | Set the display intensity (see chapter 7.2.2)                             |
| 📢 Run                    |                           |                                                                           |

#### 7.2.1. Display Mode

The sensor display always shows the measured value in mm and the oder number. In the menu item "Display mode" the following additional displays can be selected:

| Mode       | Adjust the display device |                                                                                        |
|------------|---------------------------|----------------------------------------------------------------------------------------|
| O Process  | Process:                  | Display of status LEDs for warm-up, signal strength, and temperature.                  |
| O Text     | Text:                     | Display of a free text which can be sent to the sensor via the controller.             |
| O Analysis | Analysis:                 | Display of signal strength in percent and measurement rate in 1/s.                     |
| O Network  | Network:                  | Display of EtherNet/IP <sup>™</sup> -LED's, NS, MS, and L/A. For the function of these |
|            |                           | LEDs see chapter "4.3. Control Panel" on page 8.                                       |

#### 7.2.2. Display Intensity

| Intensity     | Set the display intensity |                                                                  |
|---------------|---------------------------|------------------------------------------------------------------|
| O Min         | Min:                      | The intensity of the display is set to a minimum value.          |
| O Normal      | Normal:                   | The intensity of the display is set to a medium value.           |
| O Max         | Max:                      | The intensity of the display is set to a maximum value.          |
| O Power save  | Power save:               | The display switches off after one minute without a button being |
| O Screensaver |                           | pressed and automatically switches back on when a button is      |
|               |                           | pressed.                                                         |
|               | Screensaver:              | The colors of the display are inverted every minute.             |

### 7.3. Filter

The filter (filter size) is the number of measured values over which the Sensor takes an average. The larger the filter selected, the slower the response time of the Sensor becomes when there is a change in the measured values. A larger filter improves the reproducibility of the Sensor.

| Filter                   | Number of values for averaging                                                    |
|--------------------------|-----------------------------------------------------------------------------------|
| 01                       | If 1 is selected, each measured value is output directly without averaging. When- |
| O 2                      | ever a value greater than 1 is selected, the Sensor takes an average over the     |
| O 5                      | selected number of x measured values.                                             |
| O 10                     |                                                                                   |
| O 20                     |                                                                                   |
| O 50                     |                                                                                   |
| O 100                    |                                                                                   |
| <ul> <li>Back</li> </ul> |                                                                                   |
| Run                      |                                                                                   |

#### 7.4. Laser

In the menu item "Laser", the emitted light can be switched on or off.

| Laser                    | Switch transmitted light on or off |                                                                  |
|--------------------------|------------------------------------|------------------------------------------------------------------|
| O On                     | ON:                                | Switch transmitted light on                                      |
| O Off                    | OFF:                               | Switch transmitted light off; the Sensor no longer supplies mea- |
| <ul> <li>Back</li> </ul> |                                    | sured values                                                     |
| 📢 Run                    |                                    |                                                                  |

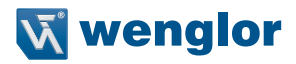

#### 7.5. I/O Test

This function manually changes the output of the Sensor. As a result, it possible to test whether the further process is working as desired. The test is automatically terminated once you leave the test menu.

| I/O Test                 | Test of the Sensor outputs |                                                                 |
|--------------------------|----------------------------|-----------------------------------------------------------------|
| Measured value           | Measured value:            | Default of a measured value in $\mu$ m                          |
| Statusbits               | Statusbits:                | The number of the status bit to be set can be selected by       |
| Warm-up                  |                            | pressing the "+" or "-" button. (see list of Statusbits)        |
| Signal Strength          | Warm-up:                   | Default of the warm-up on "ok" or "warm-up"                     |
| Temperature              | Signal strength:           | Default of the signal strength on "ok", "too low" or "too high" |
| <ul> <li>Back</li> </ul> | Temperature:               | Default of the temperature on "ok", "too low" or "too high"     |
| 44 Run                   |                            |                                                                 |

If the Sensor returns to the display view after 30 seconds without pressing the button while the test is still active, this is indicated by a A in the display view.

#### List of status bits:

| Number | Function                        | Description of when the bit is set                                                                                                    | Measured value read-<br>out    |
|--------|---------------------------------|----------------------------------------------------------------------------------------------------|--------------------------------|
| 1      | General error                   | One of the following bits is set.                                                                                                    |                                |
| 2      | Distance to object too small    | The current measured value is below the working range.                                                                                                    | Measuring range lower<br>limit |
| 3      | Distance to object too<br>large | The current measured value is above the working range.                                                                                                    | Measuring range upper<br>limit |
| 4      | No signal                       | The sensor does not detect an object within its working range.                                                                                                    | Measuring range upper limit    |
| 5      | Signal too weak                 | Too little light is reflected back to the sen-<br>sor from the object (e.g. very dark surface).<br>The quality of the measured value is re-<br>duced as a result.      | Current measured value         |
| 6      | Signal too strong               | Too much light is reflected back to the<br>sensor from the object (e.g. reflector) The<br>quality of the measured value is reduced<br>as a result.                     | Current measured value         |
| 7      | Warm-up procedure               | The sensor is currently in the warm-up<br>phase and the quality of the measured<br>value does not yet comply with the speci-<br>fied technical data. See page 5 below. | Current measured value         |
| 8      | Temperature too high            | The sensor is at the upper limit of its tem-<br>perature range. If temperature continues to<br>rise, the sensor may be destroyed.                                      | Current measured value         |
| 9      | Temperature too low             | The sensor is at the lower limit of its tem-<br>perature range. If temperature continues to<br>drop, the sensor may be destroyed.                                      | Current measured value         |

#### 7.6. Network

| Network                  | Network parameter settings |                                      |
|--------------------------|----------------------------|--------------------------------------|
| IP address               | IP address:                | Display of the IP address set.       |
| Subnet mask              | Subnet mask:               | Display of the Subnet mask set.      |
| Std gateway              | Std gateway:               | Display of the standard gateway set. |
| <ul> <li>Back</li> </ul> |                            |                                      |
| 📢 Run                    |                            |                                      |

#### 7.7. Language

The menu language can be changed in the menu item "Language". The user is automatically prompted for his desired language at initial operation and after each reset.

| Language                 | Set menu language                                                      |
|--------------------------|------------------------------------------------------------------------|
| O Deutsch                | The menu appears in the selected language immediately after selection. |
| O English                |                                                                        |
| O Francais               |                                                                        |
| O Espanol                |                                                                        |
| O Italiano               |                                                                        |
| <ul> <li>Back</li> </ul> |                                                                        |
| 📢 Run                    |                                                                        |

#### 7.8. Info

In the menu item "Info" the following information about the Sensor is displayed:

| Info             |  |
|------------------|--|
| Order number     |  |
| Software version |  |
| Serial number    |  |

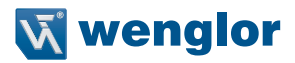

#### 7.9. Reset

All Sensor settings, with the exception of the network settings, can be reset to the default settings in the menu item "Reset". The settings of the default settings can be found in Chapter "6.2. Default Settings" on page 10.

| Reset                   | Reset to the default settings                                                   |
|-------------------------|---------------------------------------------------------------------------------|
| Press <r> for Reset</r> | The Sensor settings that have been made can be reset to the default settings by |
|                         | pressing the "R" button.                                                        |

#### 7.10. Password

Password protection prevents against changing the set data unintentionally.

| Password                    | Set password functionality |                                                                                                    |  |  |  |
|-----------------------------|----------------------------|----------------------------------------------------------------------------------------------------|--|--|--|
| Activate<br>Change<br>Block | Enable:                    | Turn password protection on or off. If password protection is acti-<br>vated, the operation of the Sensor is disabled after supply power<br>has been interrupted and is only enabled after successfully entering<br>password |  |  |  |
| <ul><li>✓ Run</li></ul>     | Change:<br>Lock:           | Change password.<br>Locking Sensor causes an immediate disabling of operation if activate<br>Password is set to "on".                                                                                                    |  |  |  |

If the password functionality is activated, the password must be entered before each operation of the Sensor. After correctly entering the password by means of the "+" and "-" button, the menu is activated and the Sensor is operational.

- The password functionality is deactivated in the default settings.
- The value range of the password number ranges from 0000...9999

It is necessary to note the newly defined code before changing the password. A forgotten password can only be overwritten by a general password. The general password can be requested by sending an e-mail to **support@wenglor.com**.

### 8. Detailed description of the object models for EtherNet/IP<sup>™</sup> devices

### 8.1. Identity object (0x01)

This object provides the identification of the device.

| Identity object (object class ID 0x01) |                                       |                          |  |  |  |
|----------------------------------------|---------------------------------------|--------------------------|--|--|--|
| Class attributes                       |                                       |                          |  |  |  |
| ID                                     | Name Access                           |                          |  |  |  |
| 1                                      | Revision                              | Get                      |  |  |  |
| 2                                      | Max instance                          | Get                      |  |  |  |
| 3                                      | Number of instances                   | Get                      |  |  |  |
| 6                                      | Maximum ID number class attributes    | Get                      |  |  |  |
| 7                                      | Maximum ID number instance attributes | Get                      |  |  |  |
| Class services                         |                                       |                          |  |  |  |
| Code                                   | Name                                  |                          |  |  |  |
| 0x01                                   | Get_Attribute_All                     |                          |  |  |  |
| 0x0E                                   | Get_Attribute_Single                  |                          |  |  |  |
| Instance attributes                    |                                       |                          |  |  |  |
| ID                                     | Name                                  | Access                   |  |  |  |
| 1                                      | Vendor ID Get                         |                          |  |  |  |
| 2                                      | Device type Get                       |                          |  |  |  |
| 3                                      | Product code Get                      |                          |  |  |  |
| 4                                      | Revision Get                          |                          |  |  |  |
| 5                                      | Status Get                            |                          |  |  |  |
| 6                                      | Serial number                         | Get                      |  |  |  |
| 7                                      | Product name Get                      |                          |  |  |  |
| Instance services                      |                                       |                          |  |  |  |
| Code                                   | Name                                  |                          |  |  |  |
| 0x01                                   | Get _Attribute_All                    |                          |  |  |  |
|                                        |                                       | Get Get Attribute Single |  |  |  |
| 0x0E                                   | Get_Get_Attribute_Single              |                          |  |  |  |

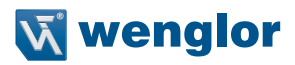

#### 8.2. Message router object (0x02)

The message router defines the connection paths to other objects and allows access to the objects via these paths.

| Message router object (object class ID) |                      |                                           |        |  |  |  |
|-----------------------------------------|----------------------|-------------------------------------------|--------|--|--|--|
| Class attributes                        |                      |                                           |        |  |  |  |
| ID                                      | Name                 | Name Access                               |        |  |  |  |
| 1                                       | Revision             |                                           | Get    |  |  |  |
| 2                                       | Max instance         |                                           | Get    |  |  |  |
| 3                                       | Number of instan     | ices                                      | Get    |  |  |  |
| 4                                       | Optional attribute   | e list                                    | Get    |  |  |  |
| 5                                       | Optional service     | list                                      | Get    |  |  |  |
| 6                                       | Maximum ID nun       | nber class attributes                     | Get    |  |  |  |
| 7                                       | Maximum ID num       | Maximum ID number instance attributes Get |        |  |  |  |
| Class services                          |                      |                                           |        |  |  |  |
| Code                                    | Name                 |                                           |        |  |  |  |
| 0x01                                    | Get_Attribute_All    |                                           |        |  |  |  |
| 0x0E                                    | Get_Attribute_Single |                                           |        |  |  |  |
| Instance attributes                     |                      |                                           |        |  |  |  |
| ID                                      | Name                 |                                           | Access |  |  |  |
| 1                                       | Object_list Get      |                                           |        |  |  |  |
| 2                                       | Number available Get |                                           |        |  |  |  |
| Instance services                       |                      |                                           |        |  |  |  |
| Code                                    | Name                 |                                           |        |  |  |  |
| 0x01                                    | Get_Attribute_All    |                                           |        |  |  |  |
| 0x0E                                    | Get_Attribute_Sir    | ngle                                      |        |  |  |  |

#### 8.3. Assembly object (0x04)

The assembly object links attributes of different objects to allow for their transmission as a whole via a single connection

The following assemblies are available:

- Input assembly (producing) 0x65
- Config assembly 0x64

| Assembly object (object class ID | 0x04)                |                          |         |  |  |
|----------------------------------|----------------------|--------------------------|---------|--|--|
| Class attributes                 |                      |                          |         |  |  |
| ID                               | Name                 |                          | Access  |  |  |
| 1                                | Revision             |                          | Get     |  |  |
| 2                                | Max instance         |                          | Get     |  |  |
| 3                                | Number of instan     | ices                     | Get     |  |  |
| 6                                | Maximum ID num       | nber class attributes    | Get     |  |  |
| 7                                | Maximum ID num       | nber instance attributes | Get     |  |  |
| Class services                   |                      |                          |         |  |  |
| Code                             | Name                 |                          |         |  |  |
| 0x0E                             | Get_Attribute_Single |                          |         |  |  |
| Instance attributes              |                      |                          |         |  |  |
| ID                               | Name Access          |                          |         |  |  |
| 3                                | Data                 |                          | Get/set |  |  |
| 4                                | Size                 |                          | Get     |  |  |
| Instance services                |                      |                          |         |  |  |
| Code                             | Name                 |                          |         |  |  |
| 0x0E                             | Get_Attribute_Single |                          |         |  |  |
| 0x10                             | Set_Attribute_Single |                          |         |  |  |
| 0x18                             | Get_Member           |                          |         |  |  |
| 0x19                             | Set Member           |                          |         |  |  |

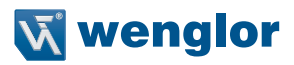

### 8.4. Connection manager object (0x06)

This object manages internal resources for maintaining explicit and implicit connections.

| Connection manager object (object class ID 0x06) |                              |                          |         |  |  |
|--------------------------------------------------|------------------------------|--------------------------|---------|--|--|
| Class attributes                                 |                              |                          |         |  |  |
| ID                                               | Name                         | Name Access              |         |  |  |
| 1                                                | Revision                     |                          | Get     |  |  |
| 2                                                | Max instance                 |                          | Get     |  |  |
| 3                                                | Number of instan             | ces                      | Get     |  |  |
| 4                                                | Optional attribute           | list                     | Get     |  |  |
| 6                                                | Maximum ID num               | nber class attributes    | Get     |  |  |
| 7                                                | Maximum ID num               | nber instance attributes | Get     |  |  |
| Class services                                   |                              |                          |         |  |  |
| Code                                             |                              | Name                     |         |  |  |
| 0x01                                             | Get_Attribute_All            |                          |         |  |  |
| 0x0E                                             | Get_Attribute_Sir            | gle                      |         |  |  |
| Instance attributes                              |                              |                          |         |  |  |
| ID                                               | Name                         | Access                   |         |  |  |
| 1                                                | Open requests                |                          | Get/set |  |  |
| 2                                                | Open format rejects          |                          | Get/set |  |  |
| 3                                                | Open resource rejects        |                          | Get/set |  |  |
| 4                                                | Open other rejects Get/set   |                          |         |  |  |
| 5                                                | Close requests Get/set       |                          |         |  |  |
| 6                                                | Close format rejects Get/set |                          |         |  |  |
| 7                                                | Close other rejec            | ts                       | Get/set |  |  |
| 8                                                | Connection timeouts Get/set  |                          |         |  |  |
| Instance services                                |                              |                          |         |  |  |
| Code                                             | Name                         |                          |         |  |  |
| 0x01                                             | Get_Attribute_All            |                          |         |  |  |
| 0x0E                                             | Get_Attribute_Single         |                          |         |  |  |
| 0x54                                             | Forward_Open                 |                          |         |  |  |
| 0x4E                                             | Forward_Close                |                          |         |  |  |
| 0x52                                             | Unconnected_Se               | nd                       |         |  |  |
|                                                  |                              |                          |         |  |  |

### 8.5. Port object (0xF4)

This object describes the existing CIP ports of the device.

| Port object (object class ID 0xF4) |                                       |        |  |  |  |
|------------------------------------|---------------------------------------|--------|--|--|--|
| Class attributes                   |                                       |        |  |  |  |
| ID                                 | Name                                  | Access |  |  |  |
| 1                                  | Revision Get                          |        |  |  |  |
| 2                                  | Max instance                          | Get    |  |  |  |
| 3                                  | Number of instances                   | Get    |  |  |  |
| 6                                  | Maximum ID number class attributes    | Get    |  |  |  |
| 7                                  | Maximum ID number instance attributes | Get    |  |  |  |
| 8                                  | Entry port                            | Get    |  |  |  |
| 9                                  | Port instance info Get                |        |  |  |  |
| Class services                     |                                       |        |  |  |  |
| Code                               | Name                                  |        |  |  |  |
| 0x01                               | Get_Attribute_All                     |        |  |  |  |
| 0x0E                               | Get_Attribute_Single                  |        |  |  |  |
| Instance attributes                |                                       |        |  |  |  |
| ID                                 | Name                                  | Access |  |  |  |
| 1                                  | Port type                             | Get    |  |  |  |
| 2                                  | Port number                           | Get    |  |  |  |
| 3                                  | Link object                           | Get    |  |  |  |
| 4                                  | Port name                             | Get    |  |  |  |
| 7                                  | Node address                          | Get    |  |  |  |
| Instance services                  |                                       |        |  |  |  |
| Code                               | Name                                  |        |  |  |  |
| 0x01                               | Get_Attribute_All                     |        |  |  |  |
| 0x0E                               | Get_Attribute_Single                  |        |  |  |  |

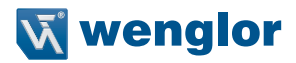

#### 8.6. TCP/IP interface object (0xF5)

This object implements mechanisms for configuration of the TCP/IP layer such as, for example, IP address, subnet mask, and gateway address.

| TCP/IP interface object (object class ID 0xF5) |                                       |         |  |  |
|------------------------------------------------|---------------------------------------|---------|--|--|
| Class attributes                               |                                       |         |  |  |
| ID                                             | Name                                  | Access  |  |  |
| 1                                              | Revision                              | Get     |  |  |
| 2                                              | Max instance                          | Get     |  |  |
| 3                                              | Number of instances                   | Get     |  |  |
| 6                                              | Maximum ID number class attributes    | Get     |  |  |
| 7                                              | Maximum ID number instance attributes | Get     |  |  |
| Class services                                 |                                       |         |  |  |
| Code                                           | Name                                  |         |  |  |
| 0x01                                           | Get_Attribute_All                     |         |  |  |
| 0x0E                                           | Get_Attribute_Single                  |         |  |  |
| Instance attributes                            |                                       |         |  |  |
| ID                                             | Name                                  | Access  |  |  |
| 1                                              | Status                                | Get     |  |  |
| 2                                              | Configuration capability              | Get     |  |  |
| 3                                              | Configuration control                 | Get/set |  |  |
| 4                                              | Physical link object Set              |         |  |  |
| 5                                              | Interface configuration Get/set       |         |  |  |
| 6                                              | Host name                             | Get/set |  |  |
| 10                                             | Select ACD                            | Get/set |  |  |
| 11                                             | LastConflictDetected Get/set          |         |  |  |
| Instance services                              |                                       |         |  |  |
| Code                                           | Name                                  |         |  |  |
| 0x01                                           | Get_Attribute_All                     |         |  |  |
| 0x0E                                           | Get_Attribute_Single                  |         |  |  |
| 0x02                                           | Set_Attribute_All                     |         |  |  |
| 0x10                                           | Set_Attribute_All                     |         |  |  |

### 8.7. Ethernet link object (0xF6)

This object configures the connection-specific properties (MAC-ID, Transmission rate etc.) of the Ethernet interfaces.

| Ethernet link object (object class                   | ID 0xF6)                                                                                                    |                          |                                                          |  |  |  |
|------------------------------------------------------|----------------------------------------------------------------------------------------------------|--------------------------|----------------------------------------------------------|--|--|--|
| Class attributes                                     | Class attributes                                                                                                    |                          |                                                          |  |  |  |
| ID                                                   | Name                                                                                                    | Name Access              |                                                          |  |  |  |
| 1                                                    | Revision                                                                                                    |                          | Get                                                      |  |  |  |
| 2                                                    | Max instance                                                                                                    |                          | Get                                                      |  |  |  |
| 3                                                    | Number of instan                                                                                                    | ices                     | Get                                                      |  |  |  |
| 6                                                    | Maximum ID nun                                                                                                    | nber class attributes    | Get                                                      |  |  |  |
| 7                                                    | Maximum ID nun                                                                                                    | nber instance attributes | Get                                                      |  |  |  |
| Class services                                       |                                                                                                    |                          |                                                          |  |  |  |
| Code                                                 | _                                                                                                    | Name                     |                                                          |  |  |  |
| 0x01                                                 | Get_Attribute_All                                                                                                    |                          |                                                          |  |  |  |
| 0x0E                                                 | Get_Attribute_Sir                                                                                                    | ngle                     |                                                          |  |  |  |
| Instance attributes                                  |                                                                                                    |                          |                                                          |  |  |  |
| ID                                                   | Name                                                                                                    |                          | Access                                                   |  |  |  |
|                                                      | Itallio                                                                                                    |                          | Access                                                   |  |  |  |
| 1                                                    | Interface speed                                                                                                    |                          | Get                                                      |  |  |  |
| 1 2                                                  | Interface speed<br>Interface flags                                                                                                    |                          | Get<br>Get                                               |  |  |  |
| 1<br>2<br>3                                          | Interface speed<br>Interface flags<br>Physical address                                                                                                    |                          | Get<br>Get<br>Get                                        |  |  |  |
| 1<br>2<br>3<br>6                                     | Interface speed<br>Interface flags<br>Physical address<br>Interface control                                                                                                    |                          | Get<br>Get<br>Get<br>Get/set                             |  |  |  |
| 1<br>2<br>3<br>6<br>7                                | Interface speed<br>Interface flags<br>Physical address<br>Interface control<br>Interface type                                                                                                    |                          | Get<br>Get<br>Get<br>Get/set<br>Get                      |  |  |  |
| 1<br>2<br>3<br>6<br>7<br>8                           | Interface speed<br>Interface flags<br>Physical address<br>Interface control<br>Interface type<br>Interface state                                                                                           |                          | Get<br>Get<br>Get<br>Get<br>Get/set<br>Get<br>Get        |  |  |  |
| 1<br>2<br>3<br>6<br>7<br>8<br>10                     | Interface speed<br>Interface flags<br>Physical address<br>Interface control<br>Interface type<br>Interface state<br>Interface label                                                                        |                          | Get<br>Get<br>Get/set<br>Get<br>Get<br>Get<br>Get        |  |  |  |
| 1 2 3 6 7 8 10 Instance services                     | Interface speed<br>Interface flags<br>Physical address<br>Interface control<br>Interface type<br>Interface state<br>Interface label                                                                        |                          | Get<br>Get<br>Get<br>Get/set<br>Get<br>Get<br>Get<br>Get |  |  |  |
| 1 2 3 6 7 8 10 Instance services Code                | Interface speed<br>Interface flags<br>Physical address<br>Interface control<br>Interface type<br>Interface state<br>Interface label                                                                        |                          | Get<br>Get<br>Get<br>Get<br>Get<br>Get<br>Get<br>Get     |  |  |  |
| 1 2 3 6 7 8 10 Instance services Code 0x01           | Interface speed<br>Interface flags<br>Physical address<br>Interface control<br>Interface type<br>Interface state<br>Interface label<br>Name<br>Get_Attribute_All                                           |                          | Get<br>Get<br>Get/set<br>Get<br>Get<br>Get<br>Get        |  |  |  |
| 1 2 3 6 7 8 10 Instance services Code 0x01 0x0E      | Interface speed<br>Interface flags<br>Physical address<br>Interface control<br>Interface type<br>Interface state<br>Interface label<br>Name<br>Get_Attribute_All<br>Get_Attribute_Sir                      | ngle                     | Get<br>Get<br>Get<br>Get<br>Get<br>Get<br>Get<br>Get     |  |  |  |
| 1 2 3 6 7 8 10 Instance services Code 0x01 0x0E 0x10 | Interface speed<br>Interface flags<br>Physical address<br>Interface control<br>Interface type<br>Interface state<br>Interface label<br>Name<br>Get_Attribute_All<br>Get_Attribute_Sir<br>Set_Attribute_Sin | ngle                     | Get<br>Get<br>Get<br>Get/set<br>Get<br>Get<br>Get        |  |  |  |

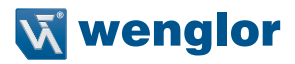

#### 8.8. QoS object (0x48)

The QoS (Quality of Service) object can be used to configure the DSCP values of the different outgoing message priorities.

| QoS object (0x48)   |                       |                          |        |  |  |
|---------------------|-----------------------|--------------------------|--------|--|--|
| Class attributes    |                       |                          |        |  |  |
| ID                  | Name                  |                          | Access |  |  |
| 1                   | Revision              |                          | Get    |  |  |
| 2                   | Max instance          |                          | Get    |  |  |
| 3                   | Number of instar      | nces                     | Get    |  |  |
| 6                   | Maximum ID nun        | nber class attributes    | Get    |  |  |
| 7                   | Maximum ID nun        | nber instance attributes | Get    |  |  |
| Class services      |                       |                          |        |  |  |
| Code                | Name                  |                          |        |  |  |
| 0x01                | Get_Attribute_All     | Get_Attribute_All        |        |  |  |
| 0x0E                | Get_Attribute_Single  |                          |        |  |  |
| Instance attributes |                       |                          |        |  |  |
| ID                  | Name                  | Name Access              |        |  |  |
| 4                   | DSCP urgent           | DSCP urgent              |        |  |  |
| 5                   | DSCP scheduled        | DSCP scheduled Get/set   |        |  |  |
| 6                   | DSCP high             | DSCP high Get/set        |        |  |  |
| 7                   | DSCP low Get/set      |                          |        |  |  |
| 8                   | DSCP explicit Get/set |                          |        |  |  |
| Instance services   |                       |                          |        |  |  |
| Code                | Name                  |                          |        |  |  |
| 0x0E                | Get_Attribute_Sir     | ngle                     |        |  |  |
| 0x10                | Set_Attribute_Single  |                          |        |  |  |

### 8.9. Vendor-specific object (0x64)

#### 8.9.1. Configuration assemblies

| Configurat | Configuration assembly (assembly instance ID 0x64)                                                      |              |   |                   |                   |                     |                |                  |
|------------|----------------------------------------------------------------------------------------------------|--------------|---|-------------------|-------------------|---------------------|----------------|------------------|
| Byte       | Bit 7         Bit 6         Bit 5         Bit 4         Bit 3         Bit 2         Bit 1         Bit 0 |              |   |                   |                   |                     |                | Bit 0            |
| 0          |                                                                                                    |              |   | Fil               | ter               |                     |                |                  |
| 1          |                                                                                                    | Reserved     |   | Display<br>rotate | Button<br>lock    | Webser-<br>ver lock | Output<br>rate | Emitted<br>light |
| 2          |                                                                                                    |              |   | Display           | intensity         |                     |                |                  |
| 3          |                                                                                                    | Display mode |   |                   |                   |                     |                |                  |
| 4          | Display language                                                                                        |              |   |                   |                   |                     |                |                  |
| 5          | Display text (string length)                                                                            |              |   |                   |                   |                     |                |                  |
| 6          | Display text (char 1 of 19)                                                                             |              |   |                   |                   |                     |                |                  |
| n          |                                                                                                    |              |   |                   |                   |                     |                |                  |
| 24         |                                                                                                    |              | C | Display text (    | char 19 of 19     | 9)                  |                |                  |
| 25         |                                                                                                    |              |   | Rese              | rved <sup>1</sup> |                     |                |                  |

1) The reserved byte at position 25 is required as padding. The length field of the connection path is word based thus only allowing an even number of bytes for the configuration assembly.

#### 8.9.2. Static input assembly

The input assembly (input from the point of view of the controller) contains the process data of the sensors.

| Static input assembly (assembly instance ID 0x65) |                            |       |       |             |                |       |       |       |
|---------------------------------------------------|----------------------------|-------|-------|-------------|----------------|-------|-------|-------|
| Byte                                              | Bit 7                      | Bit 6 | Bit 5 | Bit 4       | Bit 3          | Bit 2 | Bit 1 | Bit 0 |
| 0                                                 |                            |       |       | Measured va | alue (bit 0-7) |       |       |       |
| 1                                                 |                            |       | I     | Measured va | lue (bit 8-15) | )     |       |       |
|                                                   |                            |       |       |             |                |       |       |       |
| 2                                                 | Measured value (bit 16-23) |       |       |             |                |       |       |       |
| 3                                                 | Measured value (bit 24-31) |       |       |             |                |       |       |       |
| 4                                                 | Status (bit 0-7)           |       |       |             |                |       |       |       |
| 5                                                 |                            |       |       | Status (I   | oit 8-15)      |       |       |       |

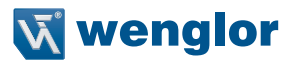

### 8.9.3. Vendor object

This object allows for access to all sensor-specific data.

| Vendor object (object class ID 0x64) |                                    |               |  |  |  |
|--------------------------------------|------------------------------------|---------------|--|--|--|
| Class attributes                     |                                    |               |  |  |  |
| ID Name Access                       |                                    |               |  |  |  |
| No class instance available          | e. Attribute 1 not required due to | revision == 1 |  |  |  |
| Class services                       |                                    |               |  |  |  |
| Code                                 | Name                               |               |  |  |  |

No class instance available.

| Instar | Instance attributes |    |                          |         |                                                                                                    |
|--------|---------------------|----|--------------------------|---------|----------------------------------------------------------------------------------------------------|
| ID     | Name                | NV | EIP data type            | Access  | Values/default                                                                                                    |
| 1      | Measured value      | V  | DINT (32bit)             | Get     | (Little Endian encoded)                                                                                                    |
| 2      | Status              | V  | WORD (16bit)             | Get     | Bit is "1" = status is active<br>Bit1: General error<br>Bit2: Dist. to object too<br>small<br>Bit3: Dist. to object too big<br>Bit4: No signal<br>Bit5: Signal too weak<br>Bit6: Signal too strong<br>Bit7: Warm-up procedure<br>Bit8: Temperature too high<br>Bit9: Temperature too low<br>(Little Endian encoded) |
| 3      | Filter              | V  | USINT (8bit)             | Get/set | 0 = Filter size 1 (dflt)<br>1 = Filter size 2<br>2 = Filter size 5<br>3 = Filter size 10<br>4 = Filter size 20<br>5 = Filter size 50<br>6 = Filter size 100                                                                                                    |
| 4      | Emitted light       | V  | BOOL (8bit)              | Get/set | 0 = ON (dflt)<br>1 = OFF                                                                                                    |
| 5      | Display text        | V  | SHORT_STRING<br>(20byte) | Get/set | default: empty (all<br>zeros) Max length: 19<br>Characters<br>Byte 0: Length of string                                                                                                    |
| 10     | Webserver lock      | v  | BOOL (8bit)              | Get/set | 0 = enabled (dflt)<br>1 = blocked                                                                                                    |
| 11     | Button lock         | V  | BOOL (8bit)              | Get/set | 0 = enabled (dflt)<br>1 = blocked                                                                                                    |

## EN

| 12     | Display rotate    | V                    | BOOL (8bit)     | Get/set | 0 = not rotated (dflt)<br>1 = rotated                                              |  |
|--------|-------------------|----------------------|-----------------|---------|------------------------------------------------------------------------------------|--|
| 13     | Display intensity | V                    | USINT (8bit)    | Get/set | 0 = Min<br>1 = Normal<br>2 = Max<br>3 = Power saver mode<br>4 = Screensaver (dflt) |  |
| 14     | Display mode      | V                    | USINT (8bit)    | Get/set | 0 = Process (dflt)<br>1 = Analysis<br>2 = Text<br>3 = Network                      |  |
| 15     | Display language  | V                    | USINT (8bit)    | Get/set | 0 = Deutsch<br>1 = English (dflt)<br>2 = Francais<br>3 = Espanol<br>4 = Italiano   |  |
| 16     | Physical unit     | V                    | ENGUNIT (16bit) | Get     | Constant: 0x2204 (µm) <sup>3</sup><br>(Little Endian encoded)                      |  |
| Instar | ice services      |                      |                 |         |                                                                                    |  |
| Code   |                   | Name                 |                 |         |                                                                                    |  |
| 0x01   |                   | Get_Attribute_All    |                 |         |                                                                                    |  |
| 0x0E   |                   | Get_Attribute_Single |                 |         |                                                                                    |  |
| 0x10   |                   | Set_Attribute_Single |                 |         |                                                                                    |  |

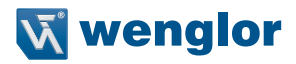

### 9. Web-based configuration

The device is equipped with a web-based set-up interface which operates independent of the operating system. Parameterizing of the device can conveniently be done using a standard web browser. In delivery condition the device expects the IP address from a DHCP server. The web-based set-up interface is not required for normal operation on the controller.

#### Note:

If operated on a controller the settings changed via the website will be overwritten by the controller.

#### 9.1. Opening the administration interface

Launch the web browser. Enter the manually configured IP address of the switch in the address bar of your browser and press the enter button. In order to ensure that the browser displays the current webpage settings the corresponding webpage must always be reloaded automatically in case of changes. This setting must be changed individually for every browser and is explained using the example of Internet Explorers. For this purpose go to **Tools**  $\rightarrow$  **Internet options**  $\rightarrow$  **Browsing history**  $\rightarrow$  **Settings** and select **Every time I visit the webpage**. Otherwise changes to the homepage may not be displayed correctly.

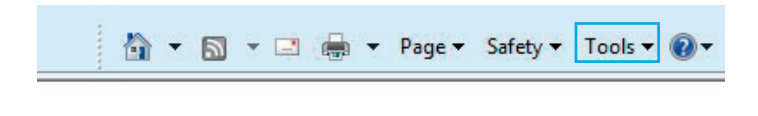

## EN

| rnet Options                                        |                                                                                               |
|-----------------------------------------------------|-----------------------------------------------------------------------------------------------|
| eneral Security Privacy Content Connections F       | Programs Advanced                                                                             |
| Home page To create home page tabs, type each addre | ess on its own line.                                                                          |
| http://www.wenglor.com/                             |                                                                                               |
| Dame of the second second second second             | *                                                                                             |
|                                                     |                                                                                               |
| Browsing history                                    |                                                                                               |
| Delete temporary files, history, cookies, sav       | /ed passwords,                                                                                |
| and web form information.                           |                                                                                               |
| Delete browsing history on exit                     |                                                                                               |
| Delete                                              | Settings                                                                                      |
| Change search defaults.                             | Settings                                                                                      |
| P                                                   |                                                                                               |
|                                                     |                                                                                               |
| tabs.                                               | Settings                                                                                      |
| Appearance                                          |                                                                                               |
| Colors Languages Fonts                              | Temporary Internet Files                                                                      |
|                                                     | Internet Explorer stores copies of webpages, images, and media                                |
|                                                     | for faster viewing later.                                                                     |
| OK Can                                              | Check for newer versions of stored pages:                                                     |
|                                                     | Every time I visit the webpage                                                                |
|                                                     | Automatically                                                                                 |
|                                                     |                                                                                               |
|                                                     |                                                                                               |
|                                                     | (Recommended: 50-250MB)                                                                       |
|                                                     | Current location:                                                                             |
|                                                     | C:\Users\wenglor\AppData\Local\Microsoft\Windows\Temporary<br>Internet Files\                 |
|                                                     | Move folder View objects View files                                                           |
|                                                     | History                                                                                       |
|                                                     | Specify how many days Internet Explorer should save the list<br>of websites you have visited. |
|                                                     | Days to keep pages in history: 20                                                             |
|                                                     | OK Cancel                                                                                     |

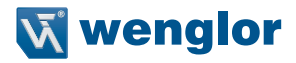

In order to now be able to open the website of the device (in the example OY2TA104P0150E), the IP address must be entered in the address bar of the browser as described

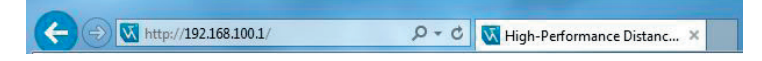

The overview page **Device general** is not password protected. If the pages of the device or port settings are opened a password query appears.

The following user data are preset in delivery condition:

User name: admin Pass word: admin

The password can be changed on the page **Device settings**, but not permanently stored.

## EN

### 9.2. Page layout

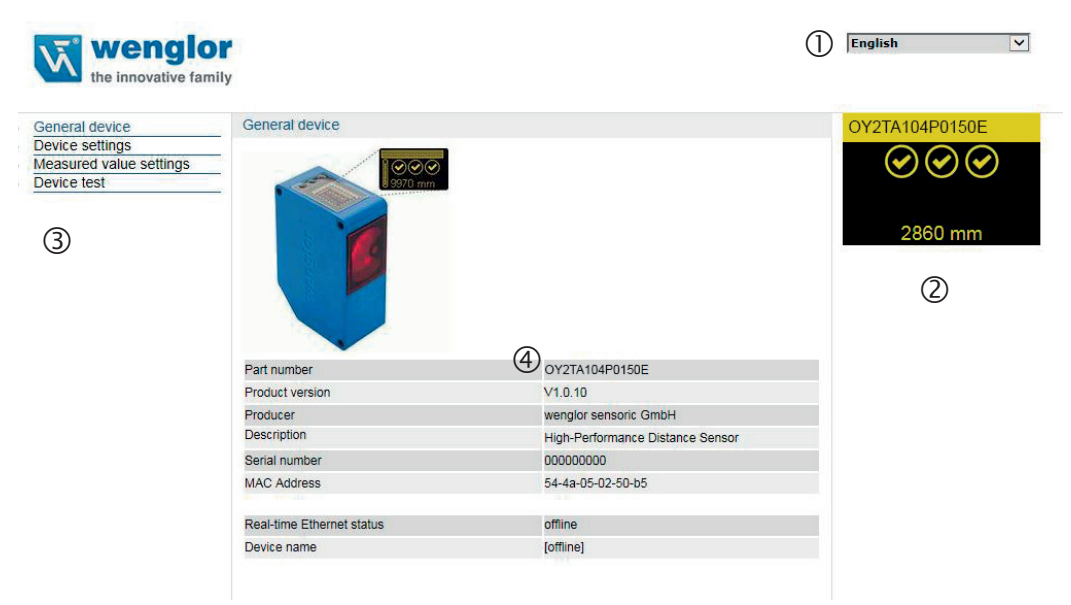

The website is divided into the following 4 areas:

- 1. Language selection: The website can be changed from English (default setting) to German, French, Spanish or Italian via the language selection.
- 2. Display: On each page, the current display is represented exactly like on the device itself.

3. Category selection: The web-based settings are divided into four categories:

- Device general: Overview page with general information about the device
- · Device settings: Network and display settings of the device
- Measured value settings: Settings for influencing the measured value of the device
- Device Test: Manual change of the Sensor output in order to test the process
- 4. Page content: Depending on which category is selected, the relevant page content is displayed.

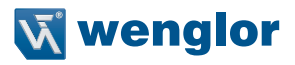

#### 9.3. General device

| Weng the innovative f                                                       | or<br>amily                                               |                                          | English        |
|-----------------------------------------------------------------------------|-----------------------------------------------------------|------------------------------------------|----------------|
| General device<br>Device settings<br>Measured value settings<br>Device test | General device                                            |                                          | 0Y2TA104P0150E |
|                                                                             | Part number                                               | 0Y2TA104P0150F                           | 2300 mm        |
|                                                                             | Product version                                           | V1.0.10                                  |                |
|                                                                             | Producer                                                  | wendlor sensoric GmbH                    |                |
|                                                                             | Description                                               | High-Performance Distance Sensor         |                |
|                                                                             |                                                           |                                          |                |
|                                                                             | Serial number                                             | 00000000                                 |                |
|                                                                             | Serial number<br>MAC Address                              | 00000000<br>54-4a-05-02-50-b5            |                |
|                                                                             | Serial number<br>MAC Address<br>Real-time Ethernet status | 00000000<br>54-4a-05-02-50-b5<br>offline |                |

After the connection has been established, the overview page "General device" is displayed.

#### 9.4. Device Settings

| wenglo<br>the innovative fam               | <b>P</b><br>nily  |                 |      | English                    |
|--------------------------------------------|-------------------|-----------------|------|----------------------------|
| General device                             | Device settings   |                 |      | OY2TA104P0150E             |
| Device settings<br>Measured value settings | Network settings  |                 |      | $\bigcirc \oslash \oslash$ |
| Device test                                | - IP-address      | 192.168.100.1   |      |                            |
|                                            | Subnet mask       | 255.255.255.0   | Send |                            |
|                                            | Standard gateway  | 192.168.100.254 |      | 2878 mm                    |
|                                            | Network reset     | Reset           |      |                            |
|                                            | Display settings  |                 |      |                            |
|                                            | Language          | English 🗸       |      |                            |
|                                            | Rotate display    | OFF 🗸           |      |                            |
|                                            | Display intensity | Screensaver V   |      |                            |
|                                            | Display mode      | Process V       |      |                            |
|                                            | Password          | Change          |      |                            |

#### **Network settings**

If the device is not operated on a controller it is possible to change the network settings. By default, IP address assignment is done via a DHCP server. In delivery condition, the network setting is set to "Obtain IP address automatically". If an individually set IP address is to be used the menu item "Use the following IP address" must be selected. The network settings are saved by pressing the button "Send". For the changes to the network settings to be applied it is necessary to disconnect the sensor from the power supply for a short time.

WARNING: Only be entering the correct network settings error-free operation of the product can be ensured. Any incorrect entry of values may result in the device no longer being accessible in the network.

It must be ensured that supply power is not interrupted while making changes to network settings. Furthermore, supply power must maintained for at least an additional 5 minutes after the network settings have been saved to memory.

#### **Display settings**

For a functional description of display settings see "7.2. Display" on page 13

#### Changing the password

| Password | Change | ] |
|----------|--------|---|
|----------|--------|---|

An additional window opens where the new password can be entered.

#### Please note: The password is not permanently stored.

#### 9.5. Measured Value Settings

| wenglo<br>the innovative fam                | <b>I</b><br>ily         |       | English                               |
|---------------------------------------------|-------------------------|-------|---------------------------------------|
| General device                              | Measured value settings |       | OY2TA104P0150E                        |
| Device settings     Measured value settings | Filter                  | 1 4   | $\bigcirc \bigcirc \bigcirc \bigcirc$ |
| Device test                                 | Emitted light           | ON Y  |                                       |
| 8                                           | Reset sensor settings   | Reset |                                       |
|                                             |                         |       | 2880 mm                               |

#### Filter

For a functional description of the filter see chapter "7.3. Filter" on page 14

#### Exposure

For a functional description of the exposure see chapter "7.4. Laser" on page 14

#### Sensor settings reset

A reset restores the factory settings of the display and measured value settings.

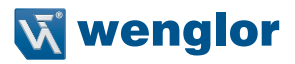

#### 9.6. Device Test

| the innovative fam | illy           |            |                |
|--------------------|----------------|------------|----------------|
| eneral device      | Device test    |            | OY2TA104P0150E |
| Device settings    | Simulation of  |            |                |
| evice test         | Measured value | mm Apply   |                |
|                    | Warmup         | Off 🗸      |                |
|                    | Signal         | Off 🗸      | 2004           |
|                    | Temperature    | Off 🗸      | 2884 mm        |
|                    | Test mode      | Switch off |                |

For a functional description of the device test see chapter "7.5. I/O Test" on page 15

The test is activated if at least one parameter is changed.

The duration of the test is limited to 10 minutes. After this time the test is terminated automatically. The remaining duration of the test is shown below the "Switch off" button and below the display window. The test can be terminated prematurely by clicking on "Switch off".

Please note: Settings are also preserved in the online state.

### **10. Maintenance Instructions**

- This wenglor Sensor is maintenance-free.
- It is recommended to clean the lens and the display regularly and to check the socket connections.
- Do not use any solvents or cleaning agents to clean the Sensor, which could damage the device.

### 11. Proper Disposal

wenglor sensoric gmbh does not take back unusable or irreparable products. When disposing of the products, the relevant national regulations for waste disposal apply.

The wenglor sensoric GmbH hereafter called wenglor for short, points out that notes and information in this operating manual may be subject to constant development and technical changes and are therefore only published under reservation.

This operating manual does not represent a promise by wenglor with regard to the described processes or specific product characteristics. wenglor does not assume liability for printing errors or textual errors. wenglor shall only assume liability if it can be proved that wenglor had knowledge about for the errors in question at the time of creating the operating manual. This operating manual is only a general description of technical processes whose implementation does not apply to every individual application. If you have specific questions regarding this, you can always contact our technical support.

The information in this operating manual can be changed without advance announcement. No part of this document or extracts from it may be copied, reproduced or translated into another language without the prior written permission of wenglor sensoric GmbH.

wenglor sensoric GmbH www.wenglor.com